## How to Download Monthly V-Statement From DDO iBass++

- At first Log in your DDO iBass++ account ID & Password.
- Click Accounting Option
- Click Reports
- Click Registers
- Select Regiter-04-Summary (DDO Wise)
- Select Pay Point
- Select Fiscal Year
- Select Month (Which Month You Want to Download)
- Select DDO Office
  & at Last
- Click "Run Report" command Button.

Your report will show on the screen.

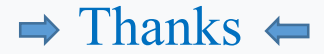